## CostNet Quickstart Making a Cost Adjustment

- 1. To make a **Cost Adjustment**, first select a **Well** record and a **Day** record from the **Well Operations** and **Day** selectors.
- 2. Mouse-over the **CostNet** tab and select **Cost Adjustment** from the drop down menu.

| WELL DATA 🖂 | RIG DATA 🖂 | DrillNet 🖂 | GeoNet 🗹 | SafeNet 🗹 | CostNet 💌   | DAT 🖂  | REPORT   | s ⊻ | SETUP 🗹 |
|-------------|------------|------------|----------|-----------|-------------|--------|----------|-----|---------|
|             |            |            |          |           | Daily Cost  |        |          |     |         |
|             |            |            |          |           | Cost AFE M  | aster  |          |     |         |
|             |            |            |          |           | Cost Adjus  | tment  |          |     |         |
|             |            |            |          |           | Setup Cost  | Accour | nt Codes |     |         |
|             |            |            |          |           | AFE (Listin | g)     |          |     |         |

Figure 1.0 Accessing the Cost Adjustment record

3. This will display the **Cost Adjustment** page as shown in Figure 1.1.

| Cost Adju  | ustment Da  | ta File M | anager       |             |         |            |     |            |          |            |           |
|------------|-------------|-----------|--------------|-------------|---------|------------|-----|------------|----------|------------|-----------|
|            |             |           |              | Add New     | v Delet | e Selected |     |            |          |            |           |
| Account Co | de: 🛛 🔻     |           |              |             |         |            |     |            |          |            |           |
| Cost Adju  | istment     |           |              |             |         |            |     |            |          |            |           |
| Day#       | Tangible?   | Category  | Account Code | Description | Comment | Quantity   | UOM | Recurring? | Currency | Unit Price | Item Tota |
| Add Cost   | t Adjustmer | nt        |              |             |         |            |     |            |          |            |           |

|  | Figure 1.1 | Cost Ad | justment | Data | page |
|--|------------|---------|----------|------|------|
|--|------------|---------|----------|------|------|

4. To add a **Cost Adjustment** to the selected **Day**'s **Well Operation** record, just click the **Add Cost Adjustment** button (refer Figure 1.2).

| Cost Adjustme | nt Data File N | lanager  |              |
|---------------|----------------|----------|--------------|
| Account Code: |                |          | <b>v</b> )   |
| Cost Adjustme | nt             |          |              |
| Day#          | Tangible?      | Category | Account Code |
| Add Cost Adju | stment         |          |              |

5. A row is automatically added to the table. To perform inline editing, mouse-over the row and click the column (see Figure 1.3).

| Cost Adjustment Data | File Manager |          |              |             |         |          |   |
|----------------------|--------------|----------|--------------|-------------|---------|----------|---|
|                      |              | Confirm  | Cancel       |             |         |          |   |
| Account Code:        |              |          |              |             |         |          | - |
| Cost Adjustment      |              |          |              |             |         |          |   |
| Day#                 | Tangible?    | Category | Account Code | Description | Comment | Quantity |   |
| Cancel               |              |          |              |             |         |          |   |
| Add Cost Adjustment  |              |          |              |             |         |          |   |

Figure 1.3 Add Cost Adjustment button

 Select the Account Code from the drop down or select the Day# which requires the Cost Adjustment and make the necessary adjustments (see Figure 1.4).

| Account Code: | 001 - Company Labour                     | Day#             |
|---------------|------------------------------------------|------------------|
|               | 1                                        |                  |
|               | 001 - Company Labour                     |                  |
|               | 002 - Travel and Vehicle                 | #1 (04 Mar 2007) |
|               | 003.01 - Drilling Supervisor (Day/Night) | #2 (05 Mar 2007) |
|               | 011.02 - BHA Inspection                  | #3 (06 Mar 2007) |
|               | 015 - Meals                              | #4 (07 Mar 2007) |
|               | 100-001 - Cementing Services             | #5 (08 Mar 2007) |
|               | 100-002 - Hardware and Software          | #6 (09 Mar 2007) |
|               | 100-003 - Transport                      | #7 (10 Mar 2007) |
|               | A12-34 - Transportation                  | #8 (11 Mar 2007) |

Figure 1.4 Account Code and Day# drop downs

7. To save, click the **Confirm** button.